## Salesforce Guide de référence rapide

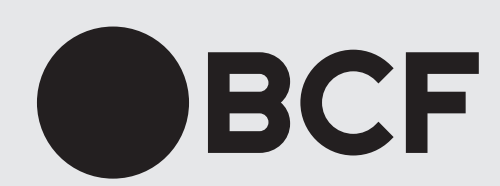

# Foire aux questions

## Quelles sont les meilleures pratiques à suivre?

- 1. Identifiez vos contacts privés dans Outlook;
- Lorsque vous créez un nouveau contact dans Outlook, assurez-vous de fournir le plus d'information possible;
- Dès que vous avez de nouvelles informations concernant un de vos contacts, mettez à jour sa fiche dans Outlook;
- **4.** Démarrez toujours vos ouvertures de clients et de dossiers dans Salesforce.

### Qu'est-ce que Salesforce?

Un système intégré : un lien entre les systèmes

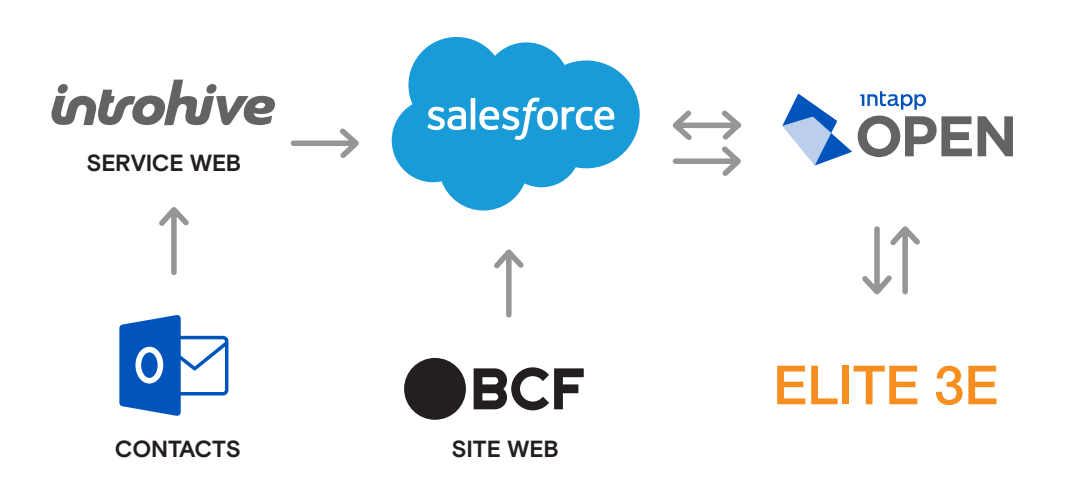

### Pourquoi Salesforce?

#### FAVORISE LES SYNERGIES EN OFFRANT UNE PLATEFORME COLLABORATIVE :

- **1.** Partage des informations entre les professionnels/travail d'équipe : opportunités d'affaires, relations;
- 2. Offre un portail d'accès et d'échange avec les clients (phase en cours).
- > Met à disposition des rapports financiers en lien avec les objectifs d'affaires sous forme de tableau de bord.

#### DRESSE UN PROFIL DES CLIENTS EXISTANTS ET POTENTIELS :

- 1. Types d'expertises facturées
- **2.** Type d'industrie
- **3.** Historique des échanges
- > Permet de suivre et mesurer les opportunités d'affaires.

### Qu'est-ce qu'une opportunité?

- > Une opportunité est une initiative de développement d'affaires; un dossier potentiel pour un client existant ou un client potentiel.
- > L'opportunité est créée à travers le processus d'ouverture de nouveau client/dossier.

## Aide-mémoire

### Enregistrement

#### **RECHERCHER UN ENREGISTREMENT:**

- **1.** Tapez dans la barre de recherche globale en haut de votre écran les éléments que vous recherchez;
- 2. Cliquez sur la touche Entrée pour lancer la recherche;
- 3. Consultez les résultats de recherche et sélectionnez l'information pertinente.

#### AFFICHER UN ENREGISTREMENT :

- **1.** Dans le menu horizontal supérieur, sélectionnez l'objet qui vous intéresse (comptes, contacts, etc.);
- 2. Vous accédez alors à tous les enregistrements disponibles pour chaque objet.

### Vue de liste

#### AFFICHER UNE VUE DE LISTE :

Lorsque vous accédez aux enregistrements d'un objet, vous voyez par défaut les derniers enregistrements consultés.

- 1. Pour changer de vue, cliquez sur la flèche à côté du nom de la vue;
- 2. Sélectionnez la vue qui correspond à vos besoins.

#### CHANGER VOTRE VUE DE LISTE PAR DÉFAUT :

- 1. Sélectionnez la vue qui convient à vos besoins;
- 2. Cliquez sur l'icône d'épingle. Il s'agit maintenant de votre vue par défaut.

### Piste, contact et compte

#### CRÉER UN CONTACT OU UNE PISTE :

- 1. Créez le contact ou la piste dans votre répertoire Outlook;
- 2. Le contact ou la piste sera automatiquement créé dans Salesforce.

#### CRÉER OU MODIFIER UN COMPTE :

Les comptes (clients existants) dans Salesforce sont synchronisés avec Elite 3E. Il n'est donc pas nécessaire d'en créer de nouveaux dans Salesforce. Les modifications sont aussi faites automatiquement.

### Relation et activité

#### CONSULTER LA FORCE D'UNE RELATION :

- 1. Ouvrez la fiche du contact ou de la piste;
- 2. Cliquez sur l'onglet Associé;
- **3.** Sous Relationships, vous accédez à l'information, à savoir quels professionnels connaissent le contact ou la piste et quelle est la force de la relation.

#### CRÉER UNE NOUVELLE ACTIVITÉ :

- 1. Sélectionnez un compte, un contact, une piste ou une opportunité;
- **2.** Dans l'onglet Détails à droite, sélectionnez le type d'activité que vous souhaitez consigner;
- **3.** Complétez les champs et cliquez sur Enregistrer.

## Glossaire

| ACTIVITÉ               | Permet de créer un rappel pour une tâche<br>que l'on doit effectuer dans le futur, une<br>note concernant une tâche que l'on a<br>effectuée et que l'on souhaite consigner ou<br>un rappel sur la tenue d'un événement. |
|------------------------|----------------------------------------------------------------------------------------------------|
| CHAMP                  | Donnée contenue dans un enregistrement,<br>par exemple le nom et le prénom d'un<br>contact.                                                                                                    |
| COMPTE                 | Client existant de BCF.                                                                                                    |
| CONTACT                | Personne associée à un compte<br>(client existant).                                                                                                    |
| ENREGISTREMENT         | Donnée se trouvant dans un objet, par exemple un contact.                                                                                                    |
| OBJET                  | Regroupement de données similaires, par<br>exemple tous les contacts.                                                                                                    |
| OPPORTUNITÉ            | Dossier potentiel pour un client existant ou<br>un client potentiel.                                                                                                    |
| PISTE                  | Personne travaillant pour un client potentiel.                                                                                                    |
| PRONOM DE<br>POLITESSE | Permet à chaque professionnel de préciser<br>pour un contact ou une piste, quel pronom<br>de politesse il préfère utiliser entre « tu » et<br>« vous ».                                                                 |
| RECHERCHE<br>GLOBALE   | Permet de rechercher parmi toutes les données existantes.                                                                                                    |
| RELATIONS              | Permet de savoir qui chez BCF connait un contact ou une piste.                                                                                                    |

| TABLEAU DE BORD | Présentation de données clés et utiles.                                                                               |
|-----------------|----------------------------------------------------------------------------------------------------|
| TRAILHEAD       | Parcours d'apprentissage de Salesforce.                                                                               |
| VUE DE LISTE    | Filtre permettant d'afficher des données<br>en fonction de critères, par exemple les<br>contacts consultés récemment. |

## Notes

## Ressources

#### **RENDEZ-VOUS SUR LE WEB:**

• Consultez cette page sur notre site Web: www.bcf.ca/salesforce

## Assistance technique

Accès à Salesforce, problèmes techniques, besoin de formation, etc.

#### COMMUNIQUEZ AVEC LE CENTRE D'ASSISTANCE TECHNOLOGIQUE (CAT):

- Du bureau: poste 4444
- De l'extérieur du bureau : 514 798-4444

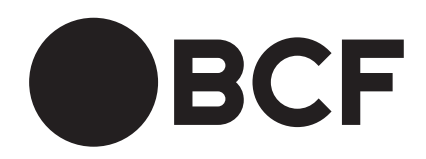